# Use Standard TCP/IP port with LPR to send a different username

Normally when the PDAgent's LPD service receives a job, it uses the username contained in the LPR header to authenticate the user. Most operating systems will insert the user's account name into this field. However, there may be situations where you would want to authenticate the job as a different user. Perhaps a user has a device that is not part of the domain. Their local user account could be just 'User' and you wouldn't want jobs to be authenticated at the server as 'User'.

Instead of renaming their account on their PC, you could create a local print queue with an LPR port that will send jobs to the PDAgent with a different username. You wouldn't need to install the PDAgent on the local PC (unless they are using billing popups) if the queue will be sending jobs to a PDAgent on another machine (i.e. the print server). This would also work even if you aren't using a print server at all. In this case, the PDAgent would need to be installed locally.

## Ensure the LPD service is enabled on the PDAgent

Firstly, we must ensure the LPD service is enabled on the PDAgent that will be receiving the jobs (i.e. the print server, or the local PC in serverless environments):

In Resource Manager, click **PDAgents** and then double click the PDAgent on the right. Click the **Print services** tab. Ensure the **Enable LPD** checkbox is ticked and change the **LPD Job Owner** settings to reflect the example below. Then click **OK + Refresh**.

| PDAgent - NICOLAWIN           | N11VM — 🗆                                                          | × |
|-------------------------------|--------------------------------------------------------------------|---|
| General Print services C      | lient app Devices PDServers Print Queues                           |   |
| IPP & LPD services            |                                                                    |   |
| Enable IPP                    | SSL port: 9633 🜩 Non SSL: 631 🜩                                    |   |
| Enable LPD                    | Port: 515 🜩                                                        |   |
| LPD Job owner:                | queuename{usemame} in LPR queue $\qquad \qquad \lor$               |   |
| Ithen try:                    | LPR usemame $\vee$                                                 |   |
| then try:                     | ~ ~                                                                |   |
| Jobs that cannot be assi      | igned to a queue from IPP/LPD info:<br>e that is matched to device |   |
| Use this queue:               | AUTO-DEPLOYdept ~                                                  |   |
| 🛃 Use Windows defa            | ault spool folder                                                  |   |
| Custom folder:                |                                                                    |   |
| Print job user authentication | on                                                                 |   |
| Use:                          | Require authentication from PDAgent Client $\sim$                  |   |
|                               | Extract job owner username from job                                |   |
| Replace job properties for    | r waiting jobs visible in Windows queues                           |   |
| Document name:                | Secured document ID=%JobID%                                        |   |
| Job status:                   | %WaitReason%                                                       |   |
| Job owner:                    | %UserFullName%                                                     |   |
|                               |                                                                    |   |
|                               |                                                                    |   |
| OK + Refresh                  | OK Cancel                                                          | 1 |

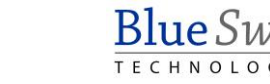

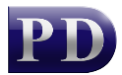

### Ensure a print queue exists that is matched to a device

When the PDAgent receives a job from LPR, it needs to know which print queue it should use for the job's processing (i.e. the device settings for the queue's Matched Device and whether to send to the device's main network adapter or the Fiery adapter if it has one). First it will try to match a queue using the Queue field it receives from LPR. If it can't match a queue it will simply use the first queue it can find that is matched to a device.

#### Ensure a record for the user exists

In this example, we have a user with their own Windows device named John Doe. We can create a user record in Resource Manager by navigating to **User Management**, **Users** and clicking the **Add** button. We fill out the user settings and allocate them a PIN number by clicking the **Auto** button. Note that we've set their **Logon code** to be **JohnDoe** without spaces. This will be used when we create the print queue on their PC.

| 🔏 User - John Doe         |                             | - 🗆 ×                    |
|---------------------------|-----------------------------|--------------------------|
| General Billing Account A | ccess Software Access Rule  | les Tel Auth & Importing |
| Full name:                | John Doe                    |                          |
| Login name:               | JohnDoe                     |                          |
| Controller ID (PIN):      | 92007 Auto                  |                          |
| Card number:              | JohnDoe                     | 42                       |
| Email address:            | johndoe@acme.com            |                          |
| Department:               | Developers ~                | Load Delete              |
| Home folder:              |                             |                          |
| User Account Balance Use  | er Account Variable Pricing |                          |
| User account code:        | JohnDoe                     |                          |
| Current Balance (R):      | 0,00                        |                          |
| Enforce minimum b         | alance                      |                          |
| Minimum Balance (R):      | 0,00                        |                          |
|                           | Add Transaction             |                          |
|                           |                             |                          |
|                           |                             |                          |
|                           |                             | OK Cancel                |

#### Create the print queue on the user's device

Now we can go ahead and create the queue on their device.

In Windows 10, go to the Settings app, Devices then Printers and scanners. Click Add a printer or scanner.

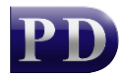

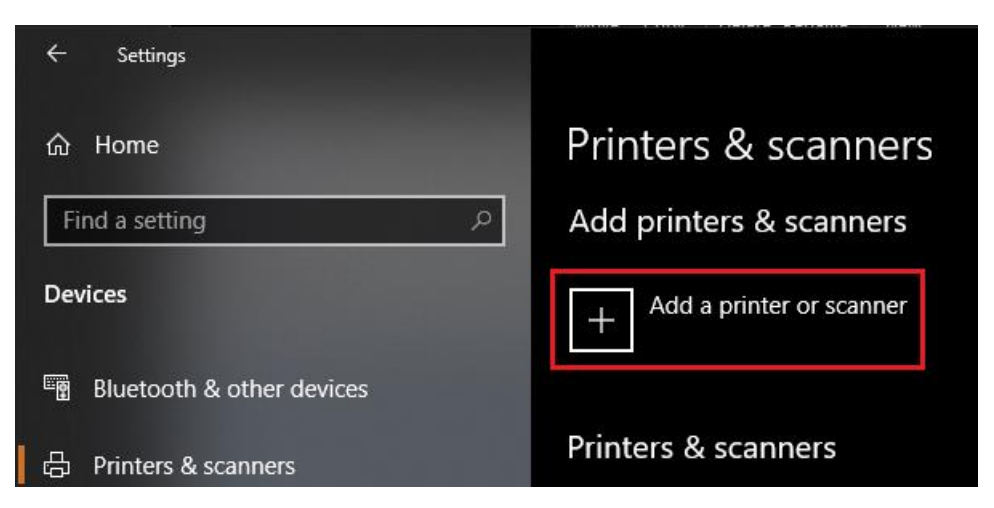

It will begin searching for printers on the network. Once the search completes, click **The printer that I want isn't listed**.

#### The printer that I want isn't listed

Now the Add Printer dialog will open. Choose Add a local printer or network printer with manual settings and click Next.

|   |                                                                                             | × |
|---|---------------------------------------------------------------------------------------------|---|
| - | 🖶 Add Printer                                                                               |   |
|   | Find a printer by other options                                                             |   |
|   | ○ My p <u>r</u> inter is a little older. Help me find it.                                   |   |
|   | ○ <u>S</u> elect a shared printer by name                                                   |   |
|   | B <u>r</u> owse                                                                             |   |
|   | Example: \\computername\printername or<br>http://computername/printers/printername/.printer |   |
|   | ○ Add a printer using a TCP/IP address or hostname                                          |   |
|   | ○ Add a Bluetooth, wireless or network discoverable printer                                 |   |
| I | Add a local printer or network printer with manual settings                                 |   |
| ľ |                                                                                             |   |
|   |                                                                                             |   |
|   | Next Cance                                                                                  | ł |

In the **Choose a printer port** form, select the **Create a new port** option, and choose **Standard TCP/IP Port**. Then click **Next**.

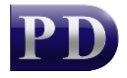

|                                                             |                                                                        | × |
|-------------------------------------------------------------|------------------------------------------------------------------------|---|
| 🔶 🖷 Add Printer                                             |                                                                        |   |
| Choose a printer port<br>A printer port is a type of connec | tion that allows your computer to exchange information with a printer. |   |
| ○ <u>U</u> se an existing port:                             | LPT1: (Printer Port)                                                   |   |
| ◉ <u>C</u> reate a new port:                                |                                                                        |   |
| Type of port:                                               | Standard TCP/IP Port ~                                                 |   |
|                                                             |                                                                        |   |
|                                                             |                                                                        |   |
|                                                             |                                                                        |   |
|                                                             |                                                                        |   |
|                                                             | <u>N</u> ext Cancel                                                    |   |

In the next form, enter the IP address of the **server** if using a print server (*not the IP of the printer*). In a serverless environment, with the PDAgent installed locally, enter 127.0.0.1.

|                |                              |                                 | × |
|----------------|------------------------------|---------------------------------|---|
| 🔶 🖶 Ad         | dd Printer                   |                                 |   |
| Туре           | e a printer hostname c       | or IP address                   |   |
| Devic          | e <u>t</u> ype:              | TCP/IP Device                   |   |
| Hostr          | name or IP <u>a</u> ddress:  | 192.168.0.83                    | ] |
| <u>P</u> ort r | name:                        | 192.168.0.83                    |   |
|                | iery the printer and automat | ically select the driver to use |   |
|                |                              |                                 |   |
|                |                              |                                 |   |
|                |                              |                                 |   |
|                |                              |                                 |   |
|                |                              | <u>N</u> ext Cancel             |   |

Now Windows will try to detect the port settings. Because the IP we entered is not an actual printer, we will need to wait until it times out before we can manually enter the correct settings.

When the next form is displayed, choose **Custom** and click the **Settings** button.

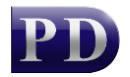

| ← | 🖶 Add Printer                                                                                                    | × |
|---|----------------------------------------------------------------------------------------------------|---|
|   | Additional port information required                                                                                                    |   |
|   | The device is not found on the network. Be sure that:                                                                                                    |   |
|   | <ol> <li>The device is turned on.</li> <li>The network is connected.</li> <li>The device is properly configured.</li> <li>The address on the previous page is correct.</li> <li>If you think the address is not correct, click Back to return to the previous page. Then correct the address and perform another search on the network. If you are sure the address is correct, select the device type below.</li> </ol> |   |
|   | Device Type                                                                                                    |   |
|   | O <u>S</u> tandard Generic Network Card ✓                                                                                                    |   |
|   | <u>● C</u> ustom <u>Settings</u>                                                                                                    |   |
|   | <u>N</u> ext Cance                                                                                                    |   |

In the **Configure Standard TCP/IP Port Monitor** form, we change the following settings:

- 1. Set the **Protocol** option to LPR.
- 2. Set the **Queue Name** to the name of the queue on the PDAgent followed by the user logon code in curly brackets {}. Note that no spaces are allowed. In our case, the queue on the server is Upstairs Printer so we put an underscore in for the space: **Upstairs\_Printer{JohnDoe}**.
- 3. Untick the LPR Byte Counting Enabled checkbox.
- 4. Untick the **SNMP Status Enabled** checkbox.

| Configure Standard TCP/IP Po       | rt Monito           | r                              | × |
|------------------------------------|---------------------|--------------------------------|---|
| Port Settings                      |                     |                                |   |
| <u>P</u> ort Name:                 | [                   | 192.168.0.83                   |   |
| Printer Name or IP <u>A</u> ddress | : [                 | 192.168.0.83 🗲 PDAgent address |   |
| Protocol<br>O <u>R</u> aw          |                     | • PR                           |   |
| Raw Settings                       |                     |                                |   |
| Port <u>N</u> umber:               | 9100                |                                |   |
| LPR Settings                       |                     |                                |   |
| <u>O</u> ueue Name:                | Upstairs            | _Printer{JohnDoe}              |   |
| LPR Byte Counting En               | abled               |                                |   |
| NMP Status Enabled                 | Queue i<br>on serve | name User logon code<br>er     |   |
| <u>C</u> ommunity Name:            | public              |                                |   |
| SNMP <u>D</u> evice Index:         | 1                   |                                |   |
|                                    |                     |                                |   |
|                                    |                     | OK Cancel                      |   |

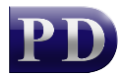

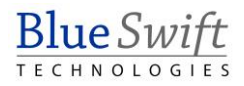

Click **OK** and then **Next**. On the next form, choose the correct driver or click **Have disk** button to choose the driver files you have saved. Click **Next** and enter a name for the printer.

|   |                                                                                  | × |
|---|----------------------------------------------------------------------------------|---|
| ~ | 🖶 Add Printer                                                                    |   |
|   | Type a printer name                                                              |   |
|   | Printer name: Upstairs Printer                                                   |   |
|   | This printer will be installed with the KONICA MINOLTA Universal PS v3.6 driver. |   |
|   |                                                                                  |   |
|   |                                                                                  |   |
|   |                                                                                  |   |
|   |                                                                                  |   |
|   |                                                                                  |   |
|   | Next Cancel                                                                      |   |

Then click Next to install the printer. On the last form, choose Do not share this printer and click Next.

|   |                                                                                                    | × |
|---|----------------------------------------------------------------------------------------------------|---|
| ~ | 🖶 Add Printer                                                                                                    |   |
|   | Printer Sharing                                                                                                    |   |
|   | If you want to share this printer, you must provide a share name. You can use the suggested name or type<br>a new one. The share name will be visible to other network users. | e |
| [ | O Do not share this printer                                                                                                    |   |
|   | $\bigcirc$ Share this printer so that others on your network can find and use it                                                                                              |   |
|   | S <u>h</u> are name:                                                                                                    |   |
|   | Location:                                                                                                    |   |
|   | <u>C</u> omment:                                                                                                    |   |
|   |                                                                                                    |   |
|   |                                                                                                    |   |
|   | <u>N</u> ext Cancel                                                                                                    |   |

Now click Finish on the last form (choosing Set as the default printer if you like).

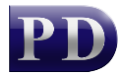

|   |                                                                                                    | × |
|---|----------------------------------------------------------------------------------------------------|---|
| ÷ | 🖶 Add Printer                                                                                                |   |
|   | You've successfully added Upstairs Printer                                                                   |   |
|   | Set as the default printer                                                                                   |   |
|   |                                                                                                    |   |
|   | To check if your printer is working properly, or to see troubleshooting information for the printer, print a |   |
|   | test page.                                                                                                   |   |
|   | <u>P</u> rint a test page                                                                                    |   |
|   |                                                                                                    |   |
|   | <u> </u>                                                                                                    |   |

### Recommended config setting for Konica Minolta drivers

Now that the printer has been created, there is a config setting that we recommend for Konica Minolta drivers. Without changing this setting, the user may notice a delay when printing from certain applications. It might appear that the application has frozen for a few seconds after they complete the print workflow. On Konica Minolta drivers, this happens because the driver is attempting to do a status check of the physical printer using the port information to connect. It will do this even if the Auto obtain settings is disabled.

To remedy this problem, open the **Printer Properties** for the queue, click the **Configure** tab and click the **Obtain Settings** button.

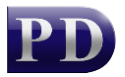

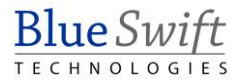

|     | Sharing                                           | Ports                                  | Advanced                                 | Color Managemer                               | nt Security                           | Device Settings     | Configure Sett           | tings            |      |
|-----|---------------------------------------------------|----------------------------------------|------------------------------------------|-----------------------------------------------|---------------------------------------|---------------------|--------------------------|------------------|------|
|     | Model:                                            | KONICA                                 | MINOLTA C                                | 650                                           |                                       | Select Mod          | el                       | Dynamic          | Mode |
|     |                                                   |                                        |                                          |                                               | Dev                                   | i <u>c</u> e Option |                          |                  |      |
|     |                                                   |                                        |                                          |                                               | Pap                                   | er Source Unit      | None                     |                  | •    |
|     |                                                   |                                        |                                          |                                               | Pape                                  | er Source Unit(LC   | T) None                  |                  |      |
|     |                                                   |                                        |                                          | -                                             | Finis                                 | her                 | None                     |                  |      |
|     |                                                   |                                        |                                          |                                               | Pune                                  | ch Unit             | None                     |                  |      |
|     |                                                   |                                        | and the second second                    |                                               | Z-Fo                                  | ld Unit             | None                     |                  |      |
|     |                                                   |                                        |                                          |                                               | Post                                  | Inserter            | None                     |                  |      |
|     |                                                   |                                        |                                          | -                                             | Sade                                  | dle Kit             | None                     |                  |      |
|     |                                                   |                                        | -                                        |                                               | Stora                                 | age                 | Installed                |                  |      |
|     |                                                   |                                        |                                          |                                               | Secu                                  | ure Print Only      | Uff<br>Hine De Net Deler | Common Drive     |      |
|     |                                                   |                                        |                                          | _                                             | Sect                                  | unity Document Se   |                          | ase secure Finit | ¥    |
|     |                                                   |                                        |                                          |                                               |                                       | Setting             |                          |                  |      |
|     |                                                   |                                        |                                          |                                               |                                       | None                |                          |                  | ~    |
| ·   |                                                   |                                        |                                          |                                               |                                       | 1010                |                          |                  |      |
| Pap | per Tray Ir                                       | n <u>f</u> ormation                    | (                                        |                                               |                                       |                     |                          |                  |      |
| Т   | ray                                               | Size                                   | Direc                                    | ction Pape                                    | er Type                               |                     |                          |                  | ^    |
|     | Tray1                                             | A4                                     | ີ 🖵 ປ                                    | .EF Plain                                     | Paper                                 |                     |                          |                  |      |
|     |                                                   | A4                                     | , U 💭                                    | .EF Plain                                     | Paper                                 |                     |                          |                  |      |
|     | Tray2                                             |                                        |                                          | FF Plain                                      |                                       |                     |                          |                  |      |
|     | Tray2<br>Tray3                                    | A4                                     | L 4                                      |                                               | 1 Paper                               |                     |                          |                  |      |
|     | Tray2<br>Tray3<br>Tray4                           | A4<br>A4                               |                                          | .EF Plain                                     | Paper<br>Paper                        |                     |                          |                  | ~    |
|     | Tray2<br>Tray3<br>Tray4<br><u>P</u> aper Tr       | A4<br>A4<br>ay Setting                 | ער ער ער ער ער ער ער ער ער ער ער ער ער ע | EF Plain<br>Set Paper Name by                 | Paper<br>Paper<br>/ User              |                     |                          |                  | *    |
|     | Tray2<br>Tray3<br>Tray4<br><u>P</u> aper Tr       | A4<br>A4<br>ray Setting                | µ ∪<br>₽ ∪<br>s                          | EF Plain Set Paper Name by ]Encryption Passph | n Paper<br>n Paper<br>y User<br>nrase | Software            | • Tools                  |                  | ~    |
|     | Tray2<br>Tray3<br>Tray4<br>Paper Tr               | A4<br>A4<br>ray Setting<br>rice Inform | Is                                       | EF Plain<br>Set Paper Name by                 | n Paper<br>n Paper<br>y User<br>nrase | Software<br>Web C   | Tools                    |                  | ~    |
|     | Tray2<br>Tray3<br>Tray4<br>Paper Tr<br>Obtain Dev | A4<br>A4<br>ray Setting<br>vice Infom  | js                                       | EF Plain Set Paper Name by Encryption Passph  | y User                                | Software<br>Web C   | e Tools<br>onnection     |                  | ~    |

In the Obtain Settings form, untick the **Auto** checkbox. Choose the **Specify IP Address or Printer Name** option. Then enter the IP of the printer in the box. This can be the IP address of any printer that is online most of the time.

| Obtain Settings                                                                            | × |
|--------------------------------------------------------------------------------------------|---|
| ☐ <u>A</u> uto<br>Destination Settings<br>○ Device which <u>C</u> onnect with Printer Port |   |
| Specify IP Address or Printer Name                                                         |   |
| SNMP IP of any online printe                                                               | r |
| Enter Password to acquire Device Information                                               |   |
| Use <u>P</u> roxy Server                                                                   |   |
| OK Cancel <u>D</u> efault <u>H</u> elp                                                     |   |

Now click **OK** and **OK** again to close the Printer Properties.

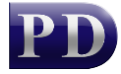

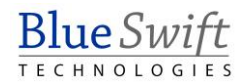

### Perform a test print

Send a test print to the queue to confirm that it is working as it should. If the device is configured for Secure Release, check that the job is available for release:

- Open Resource Manager and click PDAgents.
- Right click the PDAgent on the right and choose View Print Jobs.

| 😨 Resource Manager                                                                                                    | -                                                                                                    |
|----------------------------------------------------------------------------------------------------|----------------------------------------------------------------------------------------------------|
| File View Tools Help                                                                                                    |                                                                                                    |
| Blue Swift DC     PD Servers     PD Agents     Print Management     Shared Devices     Konica Minolta Integrated     Exmark Integrated     Sersonal Printers     Personal Printers     Print Queue Management     Pricing Schedules     Paper Sizes     Telephone Management | Alias       Last heartbeat         Image: Contract of the settings of the settings of the settings of the setting of the setting of the |

• Ensure the user's job appears in the list under the correct username:

| P Waiting print jobs on PDAgent: BLUESWIFTDC (total: 1) |         |               |                             |                  |  |
|---------------------------------------------------------|---------|---------------|-----------------------------|------------------|--|
| Document                                                | User    | Status        | Waiting                     | Device           |  |
| Test Page                                               | JOHNDOE | File - Queued | Waiting for Secure Release. | Upstairs Printer |  |
|                                                         |         |               |                             |                  |  |

Ask the user to release the job at the printer to confirm all is working as it should.

Document revision date: 2024/08/07 Software version: 2.4.12.4 © 2024 Blue Swift Software CC

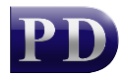

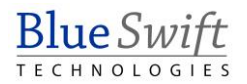